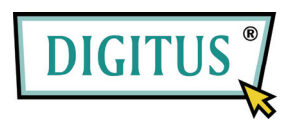

## DVB-T RICEVITORE TV MINI USB

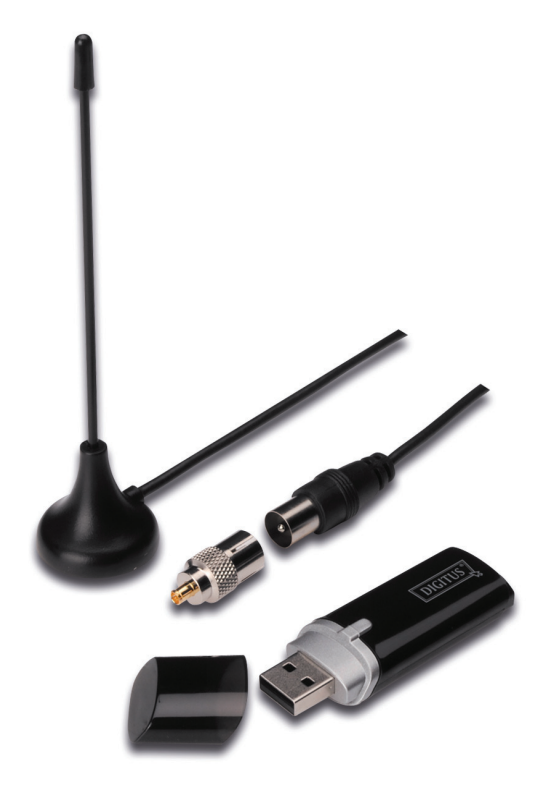

## Guida all'installazione rapida

1. Assicuratevi che nessun donale sia collegato al PC.

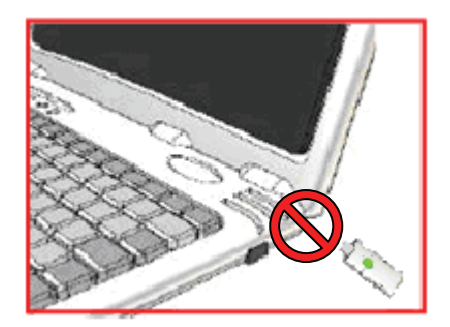

 Inserire il CD nel lettore CD-ROM del vostro PC o laptop.
Se l'installazione non si avvia automaticamente, vi preghiamo di accedere alla directory del CD e di eseguire "setup.exe".

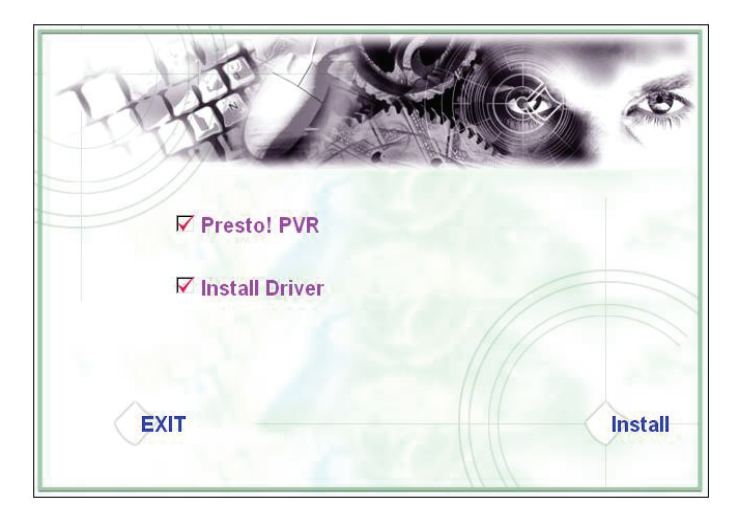

3. Selezionate la lingua e quindi cliccate su"Next".

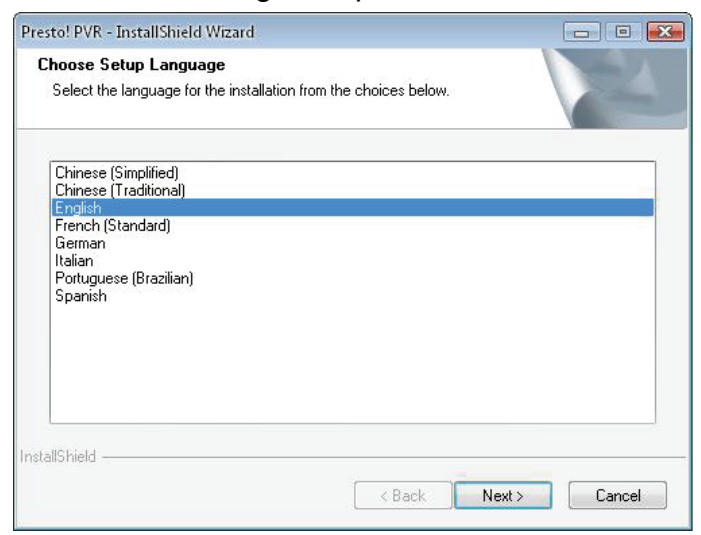

## 4. Cliccare su "Next"

| Presto! PVR Setup |                                                                                                  |
|-------------------|--------------------------------------------------------------------------------------------------|
|                   | Welcome to the InstallShield Wizard for Presto!<br>PVR                                           |
|                   | The InstallShield® Wizard will install Presto! PVR on your<br>computer. To continue, click Next. |
|                   |                                                                                                  |
|                   |                                                                                                  |
|                   | < Back Next > Cancel                                                                             |

## 5. Cliccare "Yes"

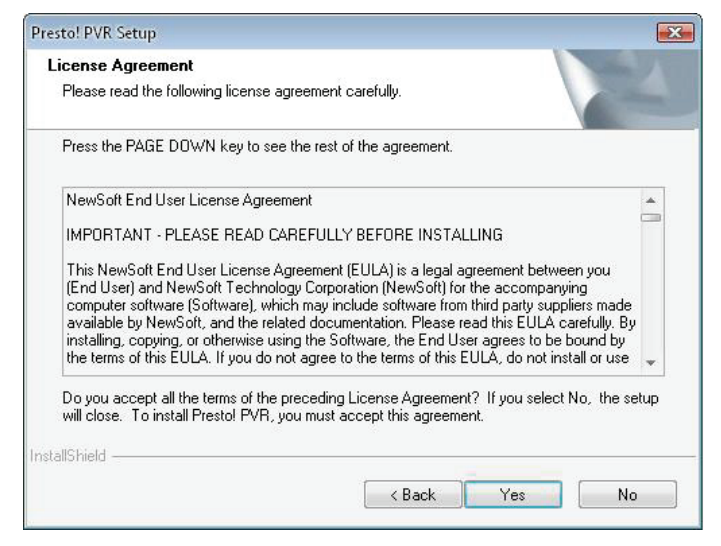

6. Inserire l'Utente, l'Azienda ed il Numero Seriale. Quindi cliccare su "Next" per continuare.

| esto! PVR Setup                                                       |                                |   |
|-----------------------------------------------------------------------|--------------------------------|---|
| Customer Information                                                  |                                |   |
| Please enter your information.                                        |                                |   |
| Please enter your name, the name of the company for<br>serial number. | which you work and the product |   |
| User Name:                                                            |                                |   |
|                                                                       |                                | - |
| Company Name:                                                         |                                |   |
|                                                                       |                                |   |
| Serial Number:                                                        |                                |   |
|                                                                       |                                |   |
|                                                                       |                                |   |
| tallShield                                                            |                                |   |
|                                                                       |                                |   |

 Selezionare la cartella di installazione (come predefinita è C:\Program Files\NewSoft\Presto! PVR). Quindi cliccare "Next"

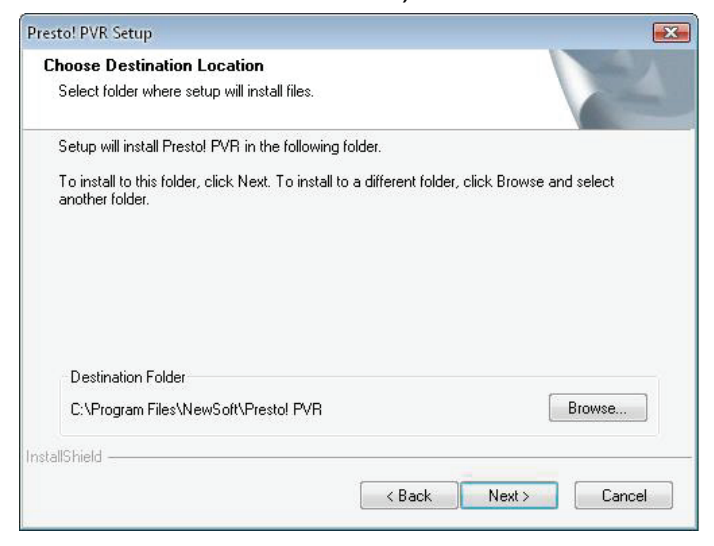

8. Inserire il nome cartella (come predefinito è Presto! PVR), quindi cliccare su "Next".

| Presto! PVR Setup                                                                                                    | ×            |
|----------------------------------------------------------------------------------------------------|--------------|
| Select Program Folder<br>Please select a program folder.                                                                                                    | 2            |
| Setup will add program icons to the Program Folder listed below. You may type<br>name, or select one from the existing folders list. Click Next to continue.<br>Program Folder:    | a new folder |
| Prestol PVR                                                                                                    |              |
| Existing Folders:<br>Administrative Tools<br>Desktop<br>LClock<br>Microsoft Office<br>Microsoft PowerToys<br>Mozilla Firefox<br>NewSoft<br>REALTEK DTV USB DEVICE<br>InstallShield | A III        |
| <pre></pre>                                                                                                    | Cancel       |

**9.** Dopo che il software è stato installato con successo, vi preghiamo di cliccare su **"Finish"**.

|                                                                                                    | a a management and serve                                                                             |
|----------------------------------------------------------------------------------------------------|----------------------------------------------------------------------------------------------------|
|                                                                                                    | InstallShield Wizard Complete                                                                        |
|                                                                                                    | The InstallShield Wizard has successfully installed Prestol<br>PVR. Click Finish to exit the wizard. |
|                                                                                                    |                                                                                                    |
|                                                                                                    |                                                                                                    |
|                                                                                                    |                                                                                                    |
|                                                                                                    |                                                                                                    |
| and the second second se |                                                                                                    |

10. Per l'installazione del driver, vi preghiamo di cliccare su"Next".

| SMS - InstallShield Wizard |                                                                                         |  |  |
|----------------------------|-----------------------------------------------------------------------------------------|--|--|
| <b>N</b>                   | Welcome to the InstallShield Wizard for SMS                                             |  |  |
|                            | The InstallShield Wizard will install SMS on your computer.<br>To continue, click Next. |  |  |
|                            |                                                                                         |  |  |
|                            | < Back Next > Cancel                                                                    |  |  |

**11.**Selezionare la cartella di installazione (come predefinita è C:\Program Files\Siano Mobile Silicon\SMS\). Quindi cliccare su"**Next**".

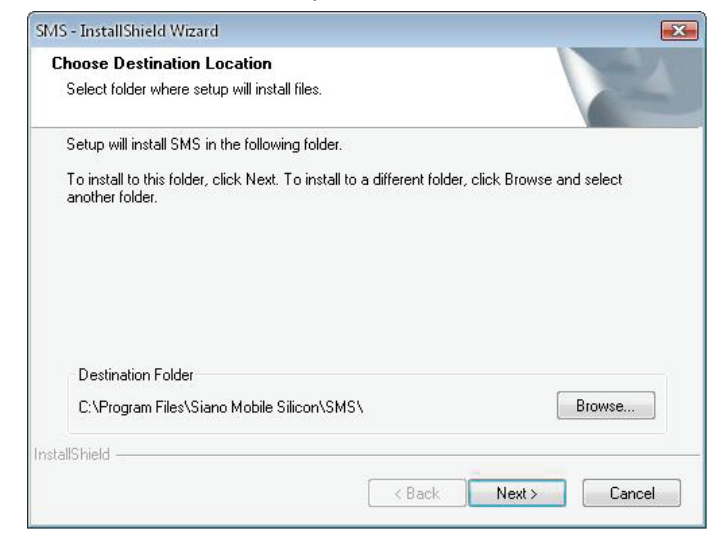

12. Cliccare su "Finish".

| SMS - InstallShield Wizard |                                                     |
|----------------------------|-----------------------------------------------------|
|                            | InstallShield Wizard Complete                       |
|                            | Setup has finished installing SMS on your computer. |
|                            |                                                     |
|                            |                                                     |
|                            |                                                     |
|                            |                                                     |
|                            |                                                     |
|                            |                                                     |
|                            | < Back Finish Cancel                                |

- **13.** Inserire il ricevitore TV in una porta USB e fare doppio click sull'icona **"Presto!PVR"** presente sul desktop.
- **14.** Dopo aver fatto una ricerca completa, cliccate su "**Finish**". Ora potete godere della vostra TV!

| Presto! | Channel<br>Scan the program char                    | nel                       | I I I I I I I I I I I I I I I I I I I                                      |
|---------|-----------------------------------------------------|---------------------------|----------------------------------------------------------------------------|
|         | County:<br>Minimum Frequency:<br>Maximum Frequency: | Italy<br>177500<br>858000 | ▼ KHz<br>▼ KHz                                                             |
| 51 - ×  | No. Channel I                                       | Scan E                    | Channel information<br>Channel Number:<br>Channel Number:<br>Channel Name: |
|         | 4 []                                                | ► A Back                  | Delete<br>Finish Cancel                                                    |